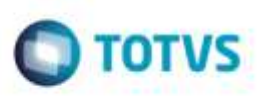

## Visualização de Documento de Carga com Pré-Fatura Vinculada

| Produto  | : | Microsiga Protheus® SIGAGFE, Gestão de Frete Embarcador 11.8 |                    |   |          |
|----------|---|--------------------------------------------------------------|--------------------|---|----------|
| Chamado  | : | TRLKIZ                                                       | Data da publicação | : | 23/01/15 |
| País(es) | : | Todos                                                        | Banco(s) de Dados  | : | Todos    |

Efetuado ajuste da rotina **Documentos de Carga** (**GFEA044**), para que permita visualizar um documento que esteja vinculado a uma pré-fatura, sem que ocorram inconsistências.

Para viabilizar essa melhoria, é necessário aplicar o pacote de atualizações (Patch) deste chamado.

## Procedimento para Utilização

## Passos para o teste:

- 1. Em Gestão de Frete Embarcador (SIGAGFE), acesse Movimentação > Expedição/Recebimento > Documentos de Carga.
  - Selecione um documento que possua pré-fatura vinculada.
  - Clique em Visualizar.
- 2. Após o documento ser carregado, selecione a aba **Pré-Faturas** e verifique se as informações foram carregadas corretamente.

## Informações Técnicas

| Tabelas Utilizadas    | GW1 - Documentos de Carga<br>GWJ - Pré-Faturas de Frete                        |
|-----------------------|--------------------------------------------------------------------------------|
| Rotinas Envolvidas    | GFEA044 - Documentos de Carga<br>GFEC040 - Visualização de Documentos de Carga |
| Sistemas Operacionais | Windows®/Linux®                                                                |

Ø